## Stažení aplikace a nadefinování nového účtu v aplikaci Bakaláři OnLine

- 1. V Google Play nebo v App Store vyhledejte aplikaci Bakaláři OnLine a nainstalujte.
- 2. Pod položkou Webová adresa školy, klikněte najít školu.
- 3. Podle abecedy najdete město Jihlava, tam najdete naši školu Základní škola Jihlava, Křížová

33, příspěvková organizace, je 17 na seznamu.

- Zadejte uživatelské jméno a heslo. To jste obdrželi buďto přímo od třídní učitelky nebo vedení školy.
- 5. Potvrďte tlačítkem "Uložit a přihlásit se"
- 6. Podobným způsobem můžete vytvořit účet i pro vaše další dítě.

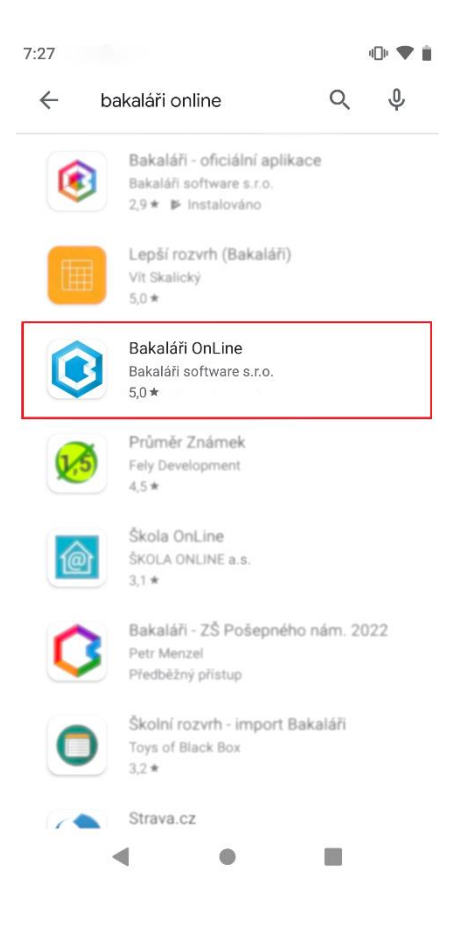

## Otevření účtu pomocí webové aplikace

1. Do internetového prohlížeče zadejte stránku školy

http://zskrizova.cz/.

- 2. Vyberte možnost na levém panelu Žákovská knížka.
- 3. Zde zadáte své uživatelské jméno a heslo.

4. V levé části je nabídka, v pravé části se budou zobrazovat požadované

| informace. | informace. |  |
|------------|------------|--|
|------------|------------|--|

| 3 BAKALÁŘI            | <b>(()</b> |                                                   |                           |                               |       |         |                                                            | rodič     |
|-----------------------|------------|---------------------------------------------------|---------------------------|-------------------------------|-------|---------|------------------------------------------------------------|-----------|
| 🗿 Múj přehled         |            | Dobrý den. Po prvním přihlášení máte možnost změr | nit své přístupové heslo. |                               |       |         |                                                            | ×         |
| Klasifikace           | >          | Zavřít Příště už nezobrazovat                     |                           |                               |       |         | (P) 26. 9. 2019 8:                                         |           |
| 3. Výuka              | >          |                                                   |                           |                               |       |         |                                                            |           |
| 🖥 Osobní údaje        | >          | Rozvrh hodin ····                                 | Dznámení                  | <br>Průběžná klasifikace      |       | 0       | Domácí úkoly                                               | •••       |
| Plán akcí             |            |                                                   | 🕜 Domácí úkoly: 1         | 1 Zemēpis                     | 19.6. | 20.9.   | NJ PS str. 6, co. 7                                        |           |
| Průběžná absence      |            |                                                   | Nové zprávy Komens: 1     | Český jazyk a<br>literatura   | 16.6. | 4,10,   | Nj Pratró, co. 17                                          |           |
| Ankety                | ×          |                                                   |                           | 1 Český jazyk a<br>literatura | 13.6. | 17.10.  | $M = -P_{A} \cdot p_{c}^{2} a_{c} b_{c}$                   | $\odot$   |
| Ankety                | ·          |                                                   |                           | 2 Český jazyk a<br>literatura | 9.6.  | 3, 13,  | M PL Porovnávání zlomků (př. 3<br>6                        |           |
| Komens                | >          |                                                   |                           | Ceský jazyk a<br>literatura   | 16.6. | 29, 11, | M PL Dělení zlovsků - př. 4                                |           |
| Online schůzky        | >          |                                                   |                           |                               |       | 6,12,   | Vz PL Relievidne                                           | $\oslash$ |
| Dokumenty             |            | < 22.8. >                                         |                           |                               |       | 10.1.   | M PL Celà čisla - dokončit 1.<br>Vranu na 7. straně mnel 4 | $\odot$   |
| Poradna               | >          |                                                   |                           |                               |       |         |                                                            |           |
| GDPR                  | >          |                                                   |                           |                               |       |         |                                                            |           |
| <sup>7</sup> Nástroje | >          |                                                   |                           |                               |       |         |                                                            |           |
|                       |            |                                                   |                           |                               |       |         |                                                            |           |

5. První položkou na levé straně je klasifikace, kde vybíráte z uvedené

nabídky.

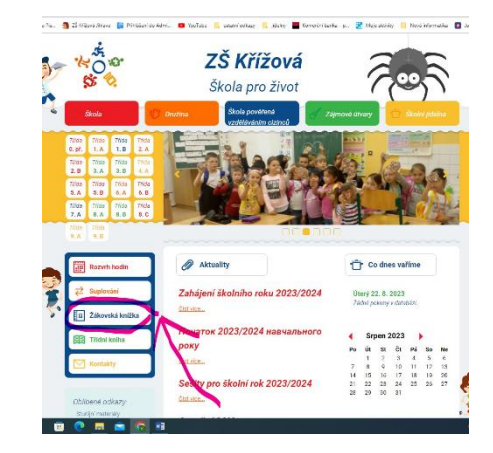

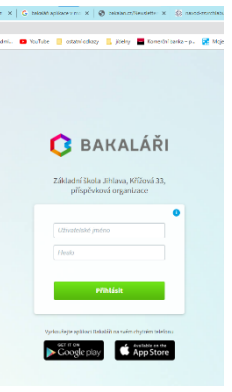

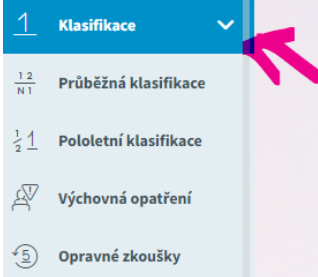

6. Dále nabídka výuka, kde jsou všechny přehledy, úkoly apod.

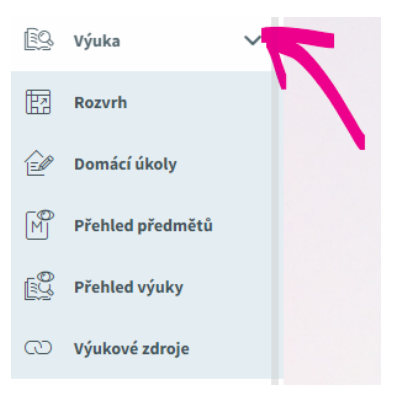

 Důležité na levé straně jsou Komnes, neboli zprávy. Je možné komunikovat se všemi vyučujícími školy.

Kliknete na Komens, poslat zprávu nebo omluvení absence a vyberte komu.

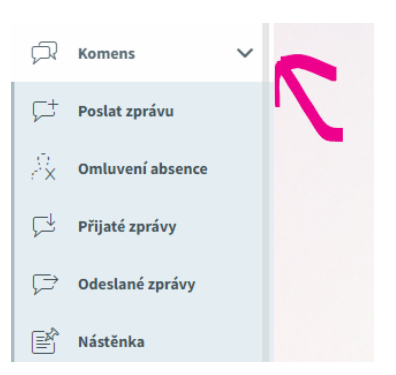